#### 2018/02/02

新谷元嗣、藪友良、高尾庄吾

# 2章:定常時系列モデル

ここでは教科書2章(定常時系列モデル)の内容を再現する。具体的には、ARMA モデル における同定・推定の手順、構造変化の問題を扱う。

## 1 コレログラム

Workfile を新規作成し、ホームページの SIM2.xls から、データを読み込もう。人工的に 発生させたデータなので、Date specification は Integer date とする。データは計 100 個ある ので Start date は 1、End date は 100 とする。

| -Date specific | ation          |
|----------------|----------------|
| Frequency:     | Integer date 🔹 |
|                |                |
| Start date:    | 1              |
| End date:      | 100            |
| l              |                |

系列 yl は、AR(1)過程 y=0.7y<sub>t-1</sub>+ε<sub>t</sub>から発生させたデータであるが、ここではデータ生成過程(DGP)を知らないとして分析を進める(詳しくは教科書 2 章 7 節 AR(1)過程、また表 2.2 を参照されたい)。

まず自己相関や偏自己相関を計算しよう。左下図の系列 yl をダブルクリックし、yl の Series ウィンドウを表示する。Series ウィンドウのメニューバーから「View」→

「Correlogram」を選択すると(右下図)、Correlogram Specification ウィンドウが表示される。

| 🚱 EViews                                      | Series: Y1 Workfile: UNTITLED::Untitled\                                                           | _ = ×           |
|-----------------------------------------------|----------------------------------------------------------------------------------------------------|-----------------|
| File Edit Object View Proc                    | View roc Object Properties Print Name Freeze Default                                               | Sort Edit+/- Sm |
|                                               | SpreadSheet 1<br>Graph 02/14 - 23:30                                                               |                 |
| View Proc Object Save Freeze                  | Descriptive Statistics & Tests  One-Way Tabulation                                                 |                 |
| Range: 1 100 100 obs<br>Sample: 1 100 100 obs | Correlogram Long-run Variance                                                                      |                 |
|                                               | Unit Root Test Variance Ratio Test BDS Independence Test                                           |                 |
|                                               | Label           12         -0.509260           13         -1.331450           14         -0.084940 |                 |

Correlogram Specification ウィンドウでは、Correlogram of と Lags to include のボックスがある(下図参照)。Correlogram of では、データの変換方法を選択し(Level: 水準のま

ま、1st difference: 1 階の階差、2nd difference: 2 階の階差)、Lags to include では、何次のラ グまで考慮するかを指定する。ここで次数は36 としている。

| Correlogram Specificat                                                                          | ion X  |
|-------------------------------------------------------------------------------------------------|--------|
| <ul> <li>Orrelogram O</li> <li>Level</li> <li>1st difference</li> <li>2nd difference</li> </ul> | ОК     |
| Lags to include<br>36                                                                           | Cancel |

OK を押すと、自己相関関数(autocorrelation function, ACF)、偏自己相関(partial autocorrelation function, PACF)およびQ統計量が表示される(下図参照)。

| Series: Y1 Workfil                   | e: UNTITLED::Untitled | λ    |         |         |          |       |     |
|--------------------------------------|-----------------------|------|---------|---------|----------|-------|-----|
| View Proc Object Pro                 | perties Print Name    | Free | ze][Sai | mple∬Ge | nr Sheet | Graph | St  |
|                                      |                       |      |         | Correl  | ogram of | Y1    |     |
| Date: 03/05/14 Time<br>Sample: 1 100 | e: 10:24              |      |         |         |          | 修正Q糹  | 統計量 |
| Included observation                 | s. 100                |      | 自己相関    | 偏目己相関   | 修正Q統計    | のp値   |     |
| Autocorrelation                      | Partial Correlation   |      | AC      | PAC     | Q-Stat   | Prob  |     |
|                                      |                       | 1    | 0.739   | 0.739   | 56.335   | 0.000 |     |
|                                      | ' <b>P</b> '          | 2    | 0.584   | 0.083   | 91.866   | 0.000 |     |
|                                      | יוי                   | 3    | 0.471   | 0.030   | 115.20   | 0.000 |     |
|                                      | · [ ·                 | 4    | 0.389   | 0.026   | 131.25   | 0.000 |     |
|                                      | · •                   | 5    | 0.344   | 0.060   | 143.98   | 0.000 |     |
|                                      | י₽י                   | 6    | 0.335   | 0.089   | 156.17   | 0.000 |     |
|                                      |                       | 7    | 0.297   | -0.017  | 165.86   | 0.000 |     |
|                                      |                       | 8    | 0.325   | 0.144   | 177.58   | 0.000 |     |
|                                      | '9'                   | 9    | 0.269   | -0.100  | 185.69   | 0.000 |     |
|                                      | ו ית י                | 10   | 0.201   | -0.065  | 190.25   | 0.000 |     |
|                                      |                       | 11   | 0.189   | 0.070   | 194.33   | 0.000 |     |
| · P'                                 |                       | 12   | 0.082   | -0.204  | 195.12   | 0.000 |     |
| ' [ '                                |                       | 13   | 0.021   | -0.024  | 195.17   | 0.000 |     |
| · [] ·                               | ╵┛╵                   | 14   | 0.046   | 0.110   | 195.42   | 0.000 |     |
| ' 2'                                 | │                     | 15   | 0.103   | 0.141   | 196.70   | 0.000 |     |
| ' "                                  | יקי ו                 | 16   | 0.097   | -0.090  | 197.84   | 0.000 |     |
| · P ·                                | ויייי                 | 17   | 0.078   | -0.047  | 198.58   | 0.000 |     |
| ' [ '                                | ון יון י              | 18   | 0.024   | -0.026  | 198.66   | 0.000 |     |
|                                      | ן יףי                 | 19   | 0.032   | 0.043   | 198.78   | 0.000 |     |
| 1 1 1                                | 1 ' [ '               | 20   | 0.023   | 0.029   | 198.85   | 0.000 |     |
| 111                                  |                       | 21   | 0.023   | 0.041   | 198.91   | 0.000 |     |
| ' ] '                                | '= '                  | 22   | -0.009  | -0.123  | 198.93   | 0.000 |     |
| ' _ '                                | '5'                   | 23   | -0.049  | -0.104  | 199.25   | 0.000 |     |
| '9'                                  | │ ╵┖_╵                | 24   | -0.123  | -0.113  | 201.28   | 0.000 |     |
| ' P'                                 | '   '                 | 25   | -0.106  | 0.086   | 202.81   | 0.000 |     |

自己相関 AC、偏自己相関 PAC は、0 次においては定義により1となる。よって、この図 では、1 次から AC と PAC が計算されている。また、左図の縦に引かれた点線は、0 を中心 とした 2 標準誤差区間を表している。この区間はデータの個数を T とし、 $\pm 2T^{-1/2}$  として計 算される(この場合、T=100 なので  $2T^{-1/2}=0.2$  となる)。もしホワイトノイズであれば、こ の点線を超える確率は約5%となる。ゆえに、この点線の中に納まっているかをみることで、

ホワイトノイズとみなせるかを確認できる。この場合、自己相関は徐々に低下しているが、 次数が 10 まで±0.2 を超えている。また、偏自己相関に関しては、次数 1、12 だけが±0.2 を超えている。この結果から、やはり AR(1)モデルが有力と推察される。ただし、偏自己相 関は 12 次で高い値(-0.204)をとっており、分析者が真の DGP を知らなければ、12 次の MA 項 ε<sub>t-12</sub>を含める必要があると考えるかもしれない。

Q 統計量 (Q-Stat) は、リュン=ボックスの修正 Q 統計量であり、グループで自己相関が すべて 0 であるかを検定する。たとえば、5 次で Q(5)=143.98 であるが、これは 5 次までの 自己相関がすべて 0 という帰無仮説を検定するための統計量である。対応する p 値は 0.000 であるため、有意水準 1%で帰無仮説は棄却される。つまり、系列相関が存在しない、とは いえない。

#### 2. ARMA モデル

EViews における ARMA モデルの推定の手順を確認する。これは教科書の表 2.2 の結果の 再現にあたるが、推定方法が微妙に異なるため、推定結果が多少異なっていることに注意さ れたい。変数 y1 について、AR(1)モデル y<sub>t</sub>=a<sub>1</sub>y<sub>t-1</sub>+ε<sub>t</sub>を推定するには、

#### ls y1 y1(-1)

と入力すればよい。そうすると、下図のような推定結果が表示される。

| Equation: UNTITLED                                                                                                    | Workfile                  |        | LED::Untit | tled\      |          |        | - = × |
|----------------------------------------------------------------------------------------------------|---------------------------|--------|------------|------------|----------|--------|-------|
| View Proc Object Print                                                                                                    | t Name F                  | reeze  | Estimate   | Forecast   | Stats    | Resids | ]     |
| Dependent Variable: Y1<br>Method: Least Squares<br>Date: 03/07/14 Time: 1<br>Sample (adjusted): 2 10<br>Included observations: | 19:58<br>00<br>99 after a | djustm | nents      |            |          |        |       |
| Variable                                                                                                    | Coeffi                    | cient  | Std. Err   | or t-s     | Statisti | ic f   | Prob. |
| Y1(-1)                                                                                                    | 0.790                     | 470    | 0.06244    | 11 12      | .6595    | 5 0    | .0000 |
| R-squared                                                                                                    | 0.553                     | 8653   | Mean dep   | endent v   | ar       | -0.5   | 82649 |
| Adjusted R-squared                                                                                                    | 0.553                     | 653    | S.D. depe  | ndent va   | r        | 1.39   | 94797 |
| S.E. of regression                                                                                                    | 0.931                     | 853    | Akaike inf | o criterio | n        | 2.7    | 06766 |
| Sum squared resid                                                                                                    | 85.09                     | 823    | Schwarz (  | criterion  |          | 27     | 32979 |
| Log likelihood                                                                                                    | -132.9                    | 9849   | Hannan-O   | Quinn crit | er.      | 2.7    | 17371 |
| Durbin-Watson stat                                                                                                    | 2.151                     | 566    |            |            |          |        |       |
|                                                                                                    |                           |        |            |            |          |        |       |

係数は 0.790470 であり、1 を下回る(安定条件と整合的)。ただし、これが有意に1 を 下回るかは、単位根検定をする必要があるが、これは4章で詳しく説明する。

次に、情報量規準について考えてみよう。教科書では、

AIC =  $T \ln(SSR) + 2n$ , SBC=  $T \ln(SSR) + n \ln(T)$ 

と定義された(SSR は残差2 乗和である)。しかし、EViews では、情報量基準は教科書の定義と異なり、

 $AIC^* = -2\ln(L)/T + 2n/T$ ,  $SBC^* = -2\ln(L)/T + n\ln(T)/T$ 

として計算される。ただし、*L*は対数尤度(log likelihoood)である。教科書 2 章の練習問題 8 で説明した通り、どちらの定義を用いても選ばれる次数は同じである。推定結果を見る と、*L*=-132.9849、n=1 (パラメータ数)、T=99 (included observation) から

 $AIC^* = -2 \times (-132.9849)/99 + 2/99 = 2.706766,$ 

 $SBC^* = -2 \times (-132.9849)/99 + \ln(99)/99 = 2.732979$ 

となる(ラグが1つ説明変数にあるのでサンプルサイズが1減ってT=99となる)。同様 に、教科書の定義で計算すると、残差2乗和(Sum of squared resid)は85.09823であるか ら、

> AIC =  $T \ln(SSR) + 2n = 99 \times \ln(85.09823) + 2 \times 1 = 441.9$ , SBC =  $T \ln(SSR) + n \ln(T) = 99 \times \ln(85.09823) + 1 \times \ln(99) = 444.5$

となる。

推定残差のコレログラムを作成し、モデルが適当かどうか診断しよう。モデルを推定し た後、Equation ウィンドウの「View」→「Residual Diagnostics」→「Correlogram-Qstatistics」を選択する。

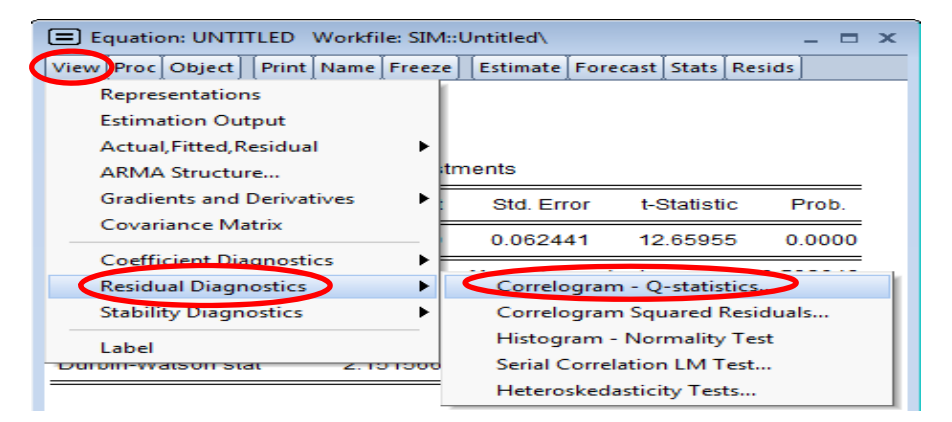

こうすると、Lag Specification ウィンドウが表示される。たとえば、次数を 36 とし、 OK を押すと残差のコレログラムと修正 Q 統計量が表示される。

| Equation: UNTITLE                                                                                                    | D Workfile: SIM::Unt            | itled | <b>\</b> |          |           |       |
|----------------------------------------------------------------------------------------------------|---------------------------------|-------|----------|----------|-----------|-------|
| View Proc Object P                                                                                                    | rint Name Freeze E              | tima  | te Fore  | cast Sta | ts Resids | 1     |
|                                                                                                    | Correlogr                       | am d  | of Resid | uals     | -         | (     |
| Or angle of the construction of the construction of the constructi | s: 99<br>es adjusted for 1 dyna | amic  | regres   | sor      |           |       |
| Autocorrelation                                                                                                    | Partial Correlation             |       | AC       | PAC      | Q-Stat    | Prob  |
| · d ·                                                                                                    |                                 | 1 1   | -0.097   | -0.097   | 0.9645    | 0.326 |
| 1 1                                                                                                    | 1 1                             | 2     | 0.004    | -0.005   | 0.9665    | 0.617 |
| 1 1                                                                                                    |                                 | 3     | 0.006    | 0.006    | 0.9700    | 0.809 |
|                                                                                                    |                                 | 4     | -0.045   | -0.044   | 1.1787    | 0.882 |
| 1.0                                                                                                    | 1 1 1                           | 5     | -0.046   | -0.055   | 1.4055    | 0.924 |
| 1 p i                                                                                                    | 'P'                             | 6     | 0.091    | 0.082    | 2.2988    | 0.890 |
| · 🖬 ·                                                                                                    | 1 1 1                           | 7     | -0.086   | -0.071   | 3.1072    | 0.875 |
| · 👝                                                                                                    | · Þ·                            | 8     | 0.166    | 0.154    | 6.1387    | 0.632 |
| · p ·                                                                                                    | i p.                            | 9     | 0.066    | 0.093    | 6.6287    | 0.676 |
| 101                                                                                                    |                                 | 10    | -0.030   | -0.009   | 6.7297    | 0.751 |
|                                                                                                    |                                 | 11    | 0.180    | 0.189    | 10.432    | 0.492 |
| 101                                                                                                    | 1 1                             | 12    | -0.034   | -0.002   | 10.566    | 0.566 |
| · 🗖 ·                                                                                                    | · 🖃 ·                           | 13    | -0.162   | -0.141   | 13.615    | 0.401 |
|                                                                                                    | 1 1 1                           | 14    | -0.061   | -0.121   | 14.052    | 0.446 |
| · 🖻 ·                                                                                                    | · •                             | 15    | 0.119    | 0.134    | 15.743    | 0.399 |
| 1 1                                                                                                    |                                 | 16    | -0.001   | 0.023    | 15.743    | 0.471 |
| 1 1 1                                                                                                    | 1 111                           | 17    | 0.051    | -0.024   | 16.063    | 0.519 |
|                                                                                                    | 1 141                           | 18    | -0.055   | -0.046   | 16.435    | 0.562 |
| 1.1.1                                                                                                    |                                 | 19    | 0.023    | -0.019   | 16.503    | 0.623 |
| 1 1                                                                                                    | 1 111                           | 20    | 0.002    | -0.012   | 16.504    | 0.685 |

残差の ACF と PACF はほぼ0となる。図の左側をみると、点線が表示されている。こ れは0を中心とした2標準誤差区間を表している。もしホワイトノイズであれば、この点 線を超える確率は約5%となる。この場合、自己相関、偏自己相関ともに区間内に収まっ ていると確認できる。修正Q統計量は小さな値を取っており、どの次数についてもp値は 10%を上回る。以上から、残差はホワイトノイズであり、AR(1)は適切なモデルといえ る。

次に、モデル 2 として、AR(1)に 12 次の MA 項  $\beta_{12\mathcal{E}_{t-12}}$ を含めたモデルを考えよう。この ARMA モデル  $y_{t}=a_{1}y_{t-1}+\varepsilon_{t}+\beta_{1}\varepsilon_{t-12}$ は、

#### ls y1 y1(-1) ma(12)

と入力すれば最尤法(ML)によって推定される(MA 項がある場合は OLS で はなく ML によって推定される)。推定結果は以下の通りである。 $\beta_{12}$ の推定値は-0.023 と 小さく、また有意でもない。したがって、モデル1から、 $\epsilon_{t-12}$ は除かれるべきである。さ らに、ARMA モデルでは AIC\* =2.746873、 SBC\* =2.825513 であり、AR(1)モデルに比べて 値が大きくなっている。以上から、AR(1)モデルの方が望ましいモデルといえる。

| ame Freeze                                                        | Estimate Forecast                                                                                                    | Stats Resi                                                                                                    | de                                                                                                    |
|-------------------------------------------------------------------|----------------------------------------------------------------------------------------------------|----------------------------------------------------------------------------------------------------|----------------------------------------------------------------------------------------------------|
| 4                                                                 |                                                                                                    |                                                                                                    | us                                                                                                    |
| i<br>Im Likelihood<br>12:29<br>99<br>after 6 itera<br>computed us | d (BFGS)<br>tions<br>sing outer produ                                                                                                    | ict of grad                                                                                                    | ients                                                                                                    |
| Coefficient                                                       | Std. Error                                                                                                    | t-Statistic                                                                                                    | c Prob.                                                                                                    |
| 0.793523<br>-0.022643<br>0.859270                                 | 0.063756<br>0.103884<br>0.124012                                                                                                    | 12.44627<br>-0.217969<br>6.928936                                                                                                    | 7 0.0000<br>9 0.8279<br>6 0.0000                                                                                                    |
| 0.553814<br>0.544518<br>0.941340<br>85.06769<br>-132.9702         | Mean depen<br>S.D. depend<br>Akaike info c<br>Schwarz crite<br>Hannan-Qui                                                                                                    | dent var<br>ent var<br>riterion<br>erion<br>nn criter.                                                                                                    | -0.582649<br>1.394797<br>2.746873<br>2.825513<br>2.778691                                                                                                    |
|                                                                   | 1<br>Im Likelihood<br>12:29<br>99<br>after 6 itera<br>computed us<br>Coefficient<br>0.793523<br>-0.022643<br>0.859270<br>0.553814<br>0.544518<br>0.941340<br>85.06769<br>-132.9702<br>2.155823 | 1         Im Likelihood (BFGS)           12:29         99           after 6 iterations         computed using outer produce           Coefficient         Std. Error           0.793523         0.063756           -0.022643         0.103884           0.859270         0.124012           0.553814         Mean dependent           0.544518         S.D. depend           0.941340         Akaike info c           85.06769         Schwarz crite           -132.9702         Hannan-Quir | 1Im Likelihood (BFGS)12:2999after 6 iterationscomputed using outer product of gradCoefficientStd. Error1.7935230.06375612.44627-0.0226430.103884-0.226430.103884-0.2179690.8592700.1240126.9289380.553814Mean dependent var0.5445180.94134085.06769-132.97022.155823 |

教科書の表 2.2 と同じ結果を得るためには、まず「Estimate」をクリックして

「Equation Estimation」から「Options」を選んで、「Method」から「CLS」を選べば かなり近い結果となる。どちらの手法を用いても、主要な結果は同じなのであまり気にす る必要はない。

### 3. 構造変化

長期間の経済データを扱う場合、モデルのパラメータ自体が変化することは少なくない。ここでは教科書2章で学習した構造変化の検定について、その手順を確認しよう。

バブル崩壊前後など、構造変化があったと考えられる時点が明らかである場合、チョウ 検定を用いることができる。ここでは、YBREAK.xlsを用いて確認しよう。データは1系 列からなり、y\_break と名前がついている。このデータは、次のデータ生成過程(DGP)

$$y_t = 1 + 0.5y_{t-1} + \varepsilon_t$$
  $(t \le 100)$ 

 $y_t = 2.5 + 0.65y_{t-1} + \varepsilon_t$  (t > 100)

から発生させたものである(*t<sub>m</sub>*=100)。100 期までは同じシステムであるが、101 期から は定数項と係数が変化した新しいシステムとなっている。しかし、ここでは DGP を知ら ないとして分析を進めよう。

## 3.1 ダミー変数

まずは、構造変化がないと考えて、AR(1)モデル $y_t = a_0 + a_1y_{t-1} + \varepsilon_t$ を推定する。

ls y\_break c y\_break(-1)

を入力すると、以下の推定結果が得られる。

| Equation: UNTITL                                                                                                    | ED Workf                                              | ile: UNTI                                                      | TLED::Untit                                                              | tled\                                                                       |                           |                                              |                                                    |
|----------------------------------------------------------------------------------------------------|-------------------------------------------------------|----------------------------------------------------------------|--------------------------------------------------------------------------|-----------------------------------------------------------------------------|---------------------------|----------------------------------------------|----------------------------------------------------|
| View Proc Object F                                                                                                    | Print Name                                            | Freeze                                                         | Estimate                                                                 | Forecast                                                                    | Stats                     | Resids                                       | ]                                                  |
| Dependent Variable<br>Method: Least Squa<br>Date: 06/10/14 Tim<br>Sample (adjusted): 1<br>Included observation                   | : Y_BREAk<br>res<br>e: 15:38<br>2 150<br>ns: 149 afte | c<br>er adjust                                                 | ments                                                                    |                                                                             |                           |                                              |                                                    |
| Variable                                                                                                    | Coe                                                   | fficient                                                       | Std. Err                                                                 | or t-S                                                                      | Statist                   | ic F                                         | Prob.                                              |
| C<br>Y_BREAK(-1)                                                                                                    | 0.4<br>0.8                                            | 44153<br>82234                                                 | 0.16853<br>0.03875                                                       | 34 2.6<br>56 22                                                             | 63539<br>.7639            | 0 0<br>9 0                                   | .0093                                              |
| R-squared<br>Adjusted R-squared<br>S.E. of regression<br>Sum squared resid<br>Log likelihood<br>F-statistic<br>Prob(F-statistic) | 0.7<br>0.7<br>1.1<br>195<br>-23<br>518<br>0.0         | 79014<br>77510<br>52286<br>5.1811<br>1.5355<br>3.1994<br>00000 | Mean dep<br>S.D. depe<br>Akaike inf<br>Schwarz (<br>Hannan-(<br>Durbin-W | endent v<br>ndent va<br>o criterion<br>criterion<br>Quinn crit<br>atson sta | ar<br>r<br>n<br>er.<br>it | 3.62<br>2.44<br>3.13<br>3.13<br>3.15<br>2.34 | 22369<br>42898<br>34704<br>75026<br>51086<br>49044 |

ここで系列 y\_break のグラフを図示してみよう。下図を見ると、100 期前後から系列の 値が上昇しており、構造変化の可能性が疑われる。

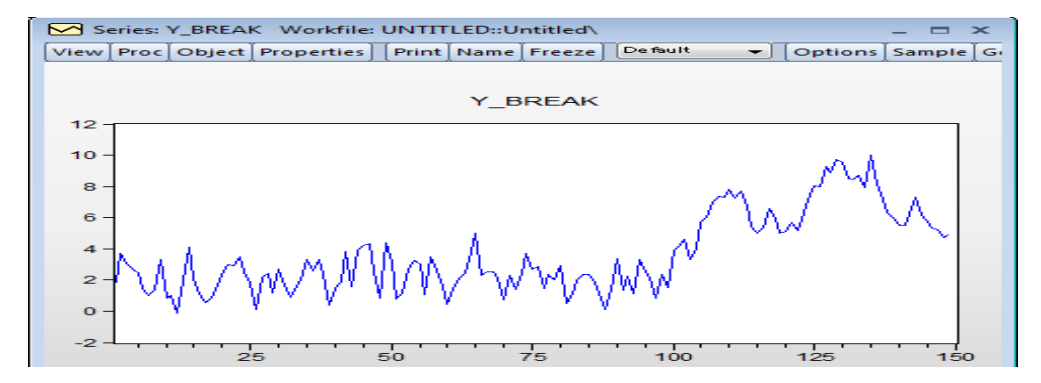

構造変化が存在したのか、を調べるにはチョウ検定を行えばよい。まずは、定数項だけ に構造変化があったかを調べてみよう。ここで、t≤100の範囲で 0、t>100の範囲で1を とるダミー変数を d100 として定義する。

#### genr d100 = @date > @dateval("100")

「@date」は時点を返す関数で、特定の時点を指定する「@dateval」と一緒に用いること で、時点をもとにした論理式を作ることができる<sup>1</sup>。この論理式@date > @dateval("100")は 時点が 100 を超えたら正しいので、そのとき d100=1 となる。逆に、時点が 100 以下なら 論理式が誤っているので d100=0 となる。

定数項の変化を調べたい場合、先のAR(1)にダミー変数を加えて推定し、ダミー変数の 係数が有意かをみる。コマンドとして

ls y\_break c y\_break(-1) d100

を入力すると、下記の推計結果が得られる。

| 😑 Equati                                                                                  | on: UNTI                                                         | LED                                           | Workfi                                             | le: UNTI                                                    | TLED::Untit                                                              | tled\                                                                        |                           |                                              | - 0                                                | × |
|-------------------------------------------------------------------------------------------|------------------------------------------------------------------|-----------------------------------------------|----------------------------------------------------|-------------------------------------------------------------|--------------------------------------------------------------------------|------------------------------------------------------------------------------|---------------------------|----------------------------------------------|----------------------------------------------------|---|
| View Proc                                                                                 | Object                                                           | Print                                         | Name                                               | Freeze                                                      | Estimate                                                                 | Forecast                                                                     | Stats                     | Resids                                       | ]                                                  |   |
| Depende<br>Method: L<br>Date: 06/<br>Sample (<br>Included                                 | nt Variabl<br>.east Squ<br>10/14 Tii<br>adjusted)<br>observati   | le: Y_E<br>ares<br>me: 18<br>: 2 15<br>ons: 1 | 3REAK<br>5:41<br>0<br>49 afte                      | er adjust                                                   | tments                                                                   |                                                                              |                           |                                              |                                                    |   |
| V                                                                                         | ariable                                                          |                                               | Coef                                               | ficient                                                     | Std. Err                                                                 | or t-S                                                                       | Statisti                  | ic F                                         | Prob.                                              |   |
| У В                                                                                       | C<br>REAK(-1)                                                    |                                               | 0.92<br>0.56                                       | 25410<br>58280                                              | 0.17263<br>0.06378                                                       | 39 5.3<br>38 8.9                                                             | 36037<br>90894            | 10<br>20                                     | .0000<br>.0000                                     |   |
|                                                                                           | D100                                                             |                                               | 1.93                                               | 36260                                                       | 0.32904                                                                  | 42 5.8                                                                       | 38453                     | 60                                           | .0000                                              | _ |
| R-square<br>Adjusted<br>S.E. of reg<br>Sum squ<br>Log likelil<br>F-statistic<br>Prob(F-st | d<br>R-square<br>gression<br>ared resid<br>nood<br>;<br>atistic) | ed<br>d                                       | 0.82<br>0.81<br>1.03<br>157<br>-215<br>335<br>0.00 | 21378<br>18932<br>39505<br>.7633<br>.6795<br>.6853<br>00000 | Mean dep<br>S.D. depe<br>Akaike inf<br>Schwarz o<br>Hannan-O<br>Durbin-W | endent va<br>ndent va<br>o criterion<br>criterion<br>Quinn crit<br>atson sta | ar<br>r<br>n<br>er.<br>it | 3.64<br>2.94<br>2.93<br>2.99<br>2.99<br>2.99 | 22369<br>42898<br>35295<br>95777<br>59868<br>58801 |   |

これを見ると、d100 の t 値は高く、1%水準で有意に 0 と異なる。つまり、定数項には 構造変化があったといえる。この推定結果から、定数項は t ≤ 100 の範囲で d100=0 となる ため 0.9254 であり、t > 100 の範囲で d100=1 となるため 2.8614(=0.9254+1.936)となる。

定数だけでなく、係数の変化も調べたい場合は、係数ダミー(定数ダミーと変数の交差 項)を用いる。これを用いれば、AR係数の変化を捉えることができる。先の例で、d100 と y\_breakの交差項を dy として、推計式にくわえる。交差項 dy は

#### genr dy= d100\*y break(-1)

と入力すれば作成できる。そして、新しいモデルは

#### ls y\_break c y\_break(-1) d100 dy

として推定する。推計結果を見ると、定数ダミーd100は10%水準で有意ではないが、係数 ダミーdyは1%水準で有意な結果となっている。

もしくは、

genr d1982\_1 = @date > @dateval("1981qIV")

とすればよい。

通常の時系列データでは時間によってデータが記録される。たとえば、四半期データを扱っていて、1981 年第4四 半期までは0、1982 年第1 四半期からは1というダミー変数を作りたいなら、 genr d1982\_1 = @date > @dateval("1981:4")

| Equation Equation                                                                             | on: UNTI                                                        | TLED                                            | Workfi                                             | le: UNTI                                                    | FLED::Untit                                                              | tled\                                                                        |                           |                                              | _ =                                                | × |
|-----------------------------------------------------------------------------------------------|-----------------------------------------------------------------|-------------------------------------------------|----------------------------------------------------|-------------------------------------------------------------|--------------------------------------------------------------------------|------------------------------------------------------------------------------|---------------------------|----------------------------------------------|----------------------------------------------------|---|
| View Proc                                                                                     | Object                                                          | Print                                           | Name                                               | Freeze                                                      | Estimate                                                                 | Forecast                                                                     | Stats                     | Resids                                       | ]                                                  |   |
| Depender<br>Method: L<br>Date: 03/1<br>Sample (a<br>Included o                                | nt Variab<br>east Squ<br>10/14 Ti<br>adjusted<br>observati      | le: Y_E<br>iares<br>me: 1(<br>): 2 15<br>ons: 1 | 3REAK<br>):53<br>0<br>49 afte                      | er adjust                                                   | ments                                                                    |                                                                              |                           |                                              |                                                    |   |
| Va                                                                                            | ariable                                                         |                                                 | Coef                                               | ficient                                                     | Std. Err                                                                 | or t-s                                                                       | Statist                   | ic F                                         | Prob.                                              |   |
|                                                                                               | С                                                               |                                                 | 1.60                                               | 01506                                                       | 0.22187                                                                  | 70 7.2                                                                       | 21822                     | 6 0                                          | .0000                                              |   |
| Y_B                                                                                           | REAK(-1                                                         | )                                               | 0.25                                               | 54493                                                       | 0.09232                                                                  | 21 2.1                                                                       | 75661                     | 6 0                                          | .0066                                              |   |
| Ć                                                                                             | DY                                                              |                                                 | -0.22                                              | 13273                                                       | 0.12147                                                                  | 76 4.4                                                                       | 47225                     | 3 0                                          | .0000                                              |   |
| R-square<br>Adjusted I<br>S.E. of reg<br>Sum squa<br>Log likelih<br>F-statistic<br>Prob(F-sta | d<br>R-square<br>gression<br>ared resi<br>nood<br>:<br>atistic) | ed<br>d                                         | 0.84<br>0.83<br>0.97<br>138<br>-206<br>259<br>0.00 | 43031<br>89783<br>77822<br>.6396<br>.0527<br>.5822<br>00000 | Mean dep<br>S.D. depe<br>Akaike inf<br>Schwarz o<br>Hannan-O<br>Durbin-W | endent v<br>endent va<br>o criterion<br>criterion<br>Quinn crit<br>atson sta | ar<br>r<br>n<br>er.<br>at | 3.62<br>2.44<br>2.81<br>2.90<br>2.85<br>1.92 | 22369<br>42898<br>19500<br>00143<br>52264<br>25927 |   |

ここでAR係数に注目すると、t ≤ 100の範囲ではdyは0となるため、AR係数は0.254である が、t > 100の範囲ではdyの係数は0.543となるため、AR係数は0.797(=0.254+0.543)となる。 以上から、構造変化が存在しており、単純なAR(1)モデルは誤っているといえる。

## 3.2 チョウ検定

ここでも AR(1)モデル  $y_t = a_0 + a_1y_{t-1} + \varepsilon_t$ のパラメータ $(a_0, a_1)$ に構造変化があったかをチョウ検定を用いて調べる。3.1 節では、ダミー変数と係数ダミーを用いて検定したが、ここでは EViews のコマンドを使っておこなう。チョウ検定を行う場合は、AR(1)モデルを推定した後、Equation ウィンドウの「View」→「Stability Diagnostics」→「Chow Breakpoint Test」を選択する(左下図)。そうすると、Chow Test ウィンドウがでてくる(右下図)。右上のボックスに、構造変化と疑われる時点として、101 を入力して OK を押す(EViews では、 $t_m$ =100 ではなく、 $t_m$ +1=101 を入力すること)。右下のボックスには、構造変化が生じたと思われる変数を入力する。ここでは、定数だけでなく係数の変化した可能性があるとして、cy\_break(-1)とした(これは定数ダミーと係数ダミーを含めるということである)。

| Equation: UNTITLED Workfile: U   | NTITLED::Untitled\ _                                       | Chow Tests                            |
|----------------------------------|------------------------------------------------------------|---------------------------------------|
| View Proc Object Print Name Free | ze Estimate Forecast Stats Resids                          |                                       |
| Representations                  | 1                                                          | Enter one or more breakpoint dates    |
| Estimation Output                |                                                            |                                       |
| Actual, Fitted, Residual         |                                                            |                                       |
| ARMA Structure                   | istments                                                   |                                       |
| Gradients and Derivatives        | Std. Error t-Statistic Prob.                               |                                       |
| Covariance Matrix                | 0.159524 0.525200 0.0002                                   |                                       |
| Coefficient Diagnostics          | 0.038756 22.76399 0.0000                                   | Regressors to vary across breakpoints |
| Residual Diagnostics             | Mean dependent var 3.622369                                | c y break(-1)                         |
| Stability Diagnostics            | Chow Breakpoint Test                                       |                                       |
| Label -231.330                   | Quandt-Andrews Breakpoint Test<br>Multiple Breakpoint Test |                                       |
| Prob(F-statistic) 0.00000        | Chow Forecast Test                                         |                                       |
|                                  | Ramsey RESET Test                                          |                                       |
|                                  | Recursive Estimates (OLS only)                             |                                       |
|                                  | Leverage Plots                                             | OK Cancel                             |
|                                  | Influence Statistics                                       |                                       |

OK をクリックすると下画面が表示される。ここで帰無仮説(Null hypothesis)は「構 造変化がない(No breaks at specified breakpoints)」である。F 値(F-statistic)は 29.57 と高く、帰無仮説は有意水準 1%で棄却される。Prob. F(2,145)は F 統計量の p 値であり、 これが 1%を下回っていることが確認できる。このことから、100 から 101 期にかけて構 造変化があったといえる。

| View         Proc         Object         Print         Name         Freeze         Estimate         Forecast         Stats         Resids           Chow Breakpoint Test:         101         Null Hypothesis:         No breaks at specified breakpoints         Varying regressors:         All equation variables         Equation Sample:         2         150           F-statistic         29.56771         Prob. F(2,145)         0.0000         0.0000         0.0000         0.0000         0.0000         0.0000         0.0000         0.0000         0.0000         0.0000         0.0000         0.0000         0.0000         0.0000         0.00000         0.0000         0.0000         0.0000         0.0000         0.0000         0.0000         0.0000         0.0000         0.0000         0.0000         0.0000         0.0000         0.0000         0.0000         0.0000         0.0000         0.0000         0.0000         0.0000         0.0000         0.0000         0.0000         0.0000         0.0000         0.0000         0.0000         0.0000         0.0000         0.0000         0.0000         0.0000         0.0000         0.0000         0.0000         0.0000         0.0000         0.0000         0.0000         0.0000         0.00000         0.0000         0.0000 | Equation:                                                   | UNTIT                                  | LED                                    | Workfi                    | e: UNTI              | TLED::Unti        | tled∖    |       |        | - = x |
|----------------------------------------------------------------------------------------------------|-------------------------------------------------------------|----------------------------------------|----------------------------------------|---------------------------|----------------------|-------------------|----------|-------|--------|-------|
| Chow Breakpoint Test: 101<br>Null Hypothesis: No breaks at specified breakpoints<br>Varying regressors: All equation variables<br>Equation Sample: 2 150<br>F-statistic 29.56771 Prob. F(2,145) 0.0000<br>Log Intelinood ratio 50.95543 Prob. Chi-Square(2) 0.0000<br>World Wind Windows Chi-Square(2) 0.0000                                                                                                    | View Proc Ot                                                | bject                                  | Print                                  | Name                      | Freeze               | Estimate          | Forecast | Stats | Resids |       |
| F-statistic         29.56771         Prob. F(2,145)         0.0000           Log likelihood ratio         50.96543         Prob. Chi-Square(2)         0.0000           Wold Otatistic         50.42540         Prob. Chi-Square(2)         0.0000                                                                                                    | Chow Break<br>Null Hypothe<br>Varying regre<br>Equation Sar | point T<br>sis: N<br>essors<br>mple: ( | iest: 1<br>o brea<br>:: All e<br>2 150 | 01<br>aks at s<br>quation | specifie<br>n variab | d breakpoi<br>les | ints     |       |        |       |
| Log likelihood ratio 50.96543 Prob. Chi-Square(2) 0.0000                                                                                                    |                                                             |                                        |                                        |                           |                      |                   |          |       |        |       |
| Wald Statistic 59.13542 Prob. Chi-Square(2) 0.0000                                                                                                    | F-statistic                                                 |                                        |                                        | 29.56                     | 6771                 | Prob. F(          | (2,145)  |       | 0.     | .0000 |

#### 構造変化が未知の場合の構造変化の検定

分析の際には、構造変化時点があらかじめ分かっていないことも多い。その場合、構造 変化の候補日のすべての時点でチョウ検定を行い、それぞれのF統計量を算出したうえ で、その最大値を求める。これは *SupF*検定と呼ばれる。Eviews では、考案者の名前を とって Quandt-Andrews Test と表記される。

同じデータを用いて SupF 検定を行ってみよう。AR(1)モデルを推定した後、Equation ウィンドウの「View」→「Stability Diagnostics」→「Quandt-Andrews Breakpoint Test」を選択する。

| Equation: UNTITLED Workfile: Y_E                 | BREAK::Untitled\ _               |
|--------------------------------------------------|----------------------------------|
| View Proc Object Print Name Freez                | e Estimate Forecast Stats Resids |
| Representations                                  |                                  |
| Estimation Output                                |                                  |
| Actual, Fitted, Residual                         |                                  |
| ARMA Structure                                   | istments                         |
| Gradients and Derivatives                        |                                  |
| Covariance Matrix                                | Std. Error t-Statistic Prob.     |
| Coefficient Diagnostics                          | 0.804211 4.715162 0.0000         |
| Residual Diagnostics                             | 0.038931 22.64385 0.0000         |
| Stability Diagnostics                            | Chow Breakpoint Test             |
| Label                                            | Quandt-Andrews Breakpoint Test   |
| Sum squared resid 195.0568                       | Windisple Preakpoint Test        |
| Log likelihood -230.4259<br>E-statistic 512.7439 | Chow Forecast Test               |
| Prob(F-statistic) 0.000000                       | Ramsey RESET Test                |
| Inverted AR Roots 88                             | Recursive Estimates (OLS only)   |
|                                                  | Leverage Plots                   |
|                                                  | Influence Statistics             |

そうすると、下図の Quandt-Andrews Test ウィンドウが表示させる。Trimming percentage では、最初と最後の何%のデータを構造変化の候補日から除くかを設定できる。たとえば、デフォルトでは 15%となっており、これは最初の 15%、最後の 15%のデータが候補日から除かれることを意味する。ここでは、Trimming で刈り込みの割合を 15%とし、OK を押す。

| Quandt-Andrews Test Breakpoint variables Enter the variables you wish to vary across breakpoints: C y_break(-1) | Series names<br>If you wish to save the individual test<br>statistics in a series, enter a name for<br>the series in the boxes below:<br>LR F-stat name: |
|----------------------------------------------------------------------------------------------------|----------------------------------------------------------------------------------------------------|
| Trimming<br>Choose an observation<br>trimming percentage: 15                                                    | Wald F-stat name:                                                                                                    |

帰無仮説は「構造変化が存在しない(No break points within 15% trimmed data)」 である。F 統計量(Maximum LR F-statistic)をみるとその値は 29.57 となっている (SupF=29.56)。また、p 値は 1%を下回っているため、有意水準 1%で構造変化がないと いう帰無仮説が棄却される。ここで、(Obs.101)となっているが、これは  $t_m$ +1 = 101 とい うことである。つまり、100 から 101 期にかけて構造変化が起きたことを示唆している。 また、Test sample が 25 128 となっているが、これは構造変化の候補日が 25 から 128 であることを意味している<sup>2</sup>。

| 😑 Equati                                                                                                    | on: UNTIT                | LED     | Workfi  | le: UNTI | TLED::Unt    | itled∖       |       |       |
|----------------------------------------------------------------------------------------------------|--------------------------|---------|---------|----------|--------------|--------------|-------|-------|
| ViewProc                                                                                                    | Object                   | Print   | Name    | Freeze   | Estimate     | Forecast     | Stats | Resid |
| Quandt-Andrews unknown breakpoint test<br>Null Hypothesis: No breakpoints within 15% trimmed data<br>Varying regressors: All equation variables<br>Equation Sample: 2 150<br>Test Sample: 25 128<br>Number of breaks compared: 104 |                          |         |         |          |              |              |       |       |
| Statistic                                                                                                    |                          |         |         |          | V            | alue         | Pro   | b.    |
| Maximum                                                                                                    | 1 LR F-sta               | atistic | (Obs. 1 | 01)      | 29.5         | 6771         | 0.00  | 00    |
| Maximum                                                                                                    | n Wald F-s               | statist | C (Obs  | . 101)   | 59.1         | 3542         | 0.00  | 00    |
| Exp LR F-statistic         11.50834         0.0000           Exp Wald F-statistic         25.59089         0.0000                                                                                                    |                          |         |         |          |              | 00<br>00     |       |       |
| Ave LR F<br>Ave Wald                                                                                                    | -statistic<br>F-statisti | с       |         |          | 12.7<br>25.5 | 5369<br>0737 | 0.00  | 01    |

Note: probabilities calculated using Hansen's (1997) method

## 構造変化が複数の場合

これまで構造変化の数が1つとしたが、構造変化が複数回ある可能性を疑っているな ら、バイ=ペロン(Bai-Perron)検定を行えばよい。バイ=ペロン検定では、帰無仮説は「構 造変化はℓ個」、対立仮説は「構造変化はℓ+1個」としている。この検定量は、常に正の 値をとり、臨界値を上回ったとき、帰無仮説が棄却される。そして、この検定を、ℓ=0か

<sup>&</sup>lt;sup>2</sup> 0.15T=0.15×149=22.35 となっている(説明変数にラグがあるので、データは 2 から 150 まで)。つまり、データ は 24.35 から(データは 2 からスタートなので 24.35=2+22.35)、127.65(=150-22.35)までである。このため構造変 化の候補日は 25 から 128 までとしている。

ら始めて、帰無仮説が採択されるまでℓの数を増やしながら検定が行われる。たとえば、 帰無仮説ℓ=0(構造変化なし)として帰無仮説が棄却されたら、今度は、帰無仮説ℓ=1(小僧 変化は1回だけ)として検定をする。もしこれが採択されたら、構造変化は1回と判断さ れる。

これまでと同じデータを用いてバイ=ペロン検定を行ってみよう。Equation ウィンドウの「View」→「Stability Diagnostics」→「Multiple Breakpoint Test」を選択する。

| Equation: UNTITLED Workfile: UN                   | TITLED::Untitled\ _ 🗆 🗙                              |
|---------------------------------------------------|------------------------------------------------------|
| View Pro Object Print Name Freez                  | e Estimate Forecast Stats Resids                     |
| Representations                                   | 1                                                    |
| Estimation Output                                 |                                                      |
| Actual, Fitted, Residual                          |                                                      |
| ARMA Structure                                    | istments                                             |
| Gradients and Derivatives                         | Std. Error t-Statistic Prob.                         |
| Covariance Matrix<br>Coefficient Diagnostics      | 0.168534 2.635390 0.0093<br>0.038756 22.76399 0.0000 |
| Residual Diagnostics                              | Mean dependent var 3 622369                          |
| Stability Diagnostics                             | Chow Breakpoint Test                                 |
| Label                                             | Quandt-Andrews Breakpoint Test                       |
| -201.000                                          | Multiple Breakpoint Test                             |
| F-statistic 518.1994<br>Prob(E-statistic) 0.00000 | Chow Forecast Test                                   |
|                                                   | Ramsey RESET Test                                    |
|                                                   | Recursive Estimates (OLS only)                       |
|                                                   | Leverage Plots                                       |
|                                                   | Influence Statistics                                 |

そうすると、下図の Multiple Breakpoint Tests ウィンドウが表示される。

| est specification                      | Options                      |
|----------------------------------------|------------------------------|
| lethod: Sequential L+1 breaks vs. L    | Maximum breaks: 5            |
| (Bai-Perron tests of L+1 vs. L         | Trimming percentage: 15      |
| sequentially determined breaks)        | Significance level: 0.05     |
| reakpoint variables                    | Allow error distributions to |
| Regressors to vary across breakpoints: | differ across breaks         |
| C Y_BREAK(-1)                          |                              |
|                                        |                              |
|                                        | OK Cancel                    |

Maximum breaks では、最大で何個の構造変化までを許容するかを設定できる。デフォルトは5となっている。Significance level は検定(帰無仮説は「構造変化はℓ個」、対立仮説は「構造変化はℓ+1個」)としたときの有意水準であり、デフォルトは5%となっている。有意水準を低く設定すると、構造変化がない、もしくは構造変化が少ないという結果が得られやすくなる。Trimming percentage では、各システムにおいて最低でも何%分のデータが含まれなければならないかを指定できる。ここでは、Trimming で刈り込みの割合を15%とし、OK を押す。

すべてデフォルトの値で OK を押すと、下図のような推定結果が表れる。

| Equation: UNTITLE                                                                                                    | D Workfile: UNTI     | TLED::Untit          | led\      |                   |        | - 0 | × |
|----------------------------------------------------------------------------------------------------|----------------------|----------------------|-----------|-------------------|--------|-----|---|
| View Proc Object Pr                                                                                                    | int Name Freeze      | Estimate             | Forecast  | Stats             | Resids | ]   |   |
| Multiple breakpoint tests<br>Bai-Perron tests of L+1 vs. L sequentially determined breaks<br>Date: 03/10/14 Time: 14:56<br>Sample: 1 150<br>Included observations: 149<br>Breakpoint variables: C Y1<br>Break test options: Trimming 0.15, Max. breaks 5, Sig. level 0.05 |                      |                      |           |                   |        |     |   |
| Sequential F-statistic                                                                                                    | determined brea      | ke:                  |           | 1                 | _      |     |   |
| Break Test                                                                                                    | F-statistic          | Scaled<br>F-statisti | C<br>c Va | ritical<br>alue** |        |     |   |
| 0 vs. 1 *<br>1 vs. 2                                                                                                    | 29.56771<br>2.041927 | 59.1354<br>4.08385   | 12<br>54  | 11.47<br>12.95    |        |     |   |
| * Significant at the 0.05 level.<br>** Bai-Perron (Econometric Journal, 2003) critical values.                                                                                                    |                      |                      |           |                   |        |     |   |
| Break dates:                                                                                                    | Sequential           | Repartitio           | n         |                   |        |     |   |
| 1                                                                                                    | 101                  | 101                  |           |                   |        |     |   |
|                                                                                                    |                      |                      |           |                   | _      |     |   |

まず、0 vs. 1 とは、帰無仮説は「構造変化なし」とし、対立仮説は「構造変化は 1 つ」 とした検定である。これをみると、検定統計量は 59.14 であり、これは臨界値(critical value)11.47 を上回る。つまり、「構造変化なし」という帰無仮説が棄却される。次に、1 vs 2 とは、帰無仮説は「構造変化は 1 つ」とし、対立仮説は「構造変化は 2 つ」とした検 定である。検定統計量は 4.08 であり、これは臨界値である 12.95 を下回る。つまり、帰無 仮説は採択される。以上から、構造変化は 1 つと分かる。また、構造変化日 Break dates は 101 となり、これは 100 期から 101 期にかけて構造が変わったことを意味する。

## 3.3 逐次推定

逐次推定することで、係数の安定性を確認できる。先のデータを用いて行ってみよう。 まずコマンドを

ls y\_break c y\_break(-1)

と入力し推計結果の Equation ウィンドウを表示する。Equation ウィンドウの「View」 →「Stability Diagnostics」→「Recursive Estimates(OLS only)」を選択する<sup>3</sup>。

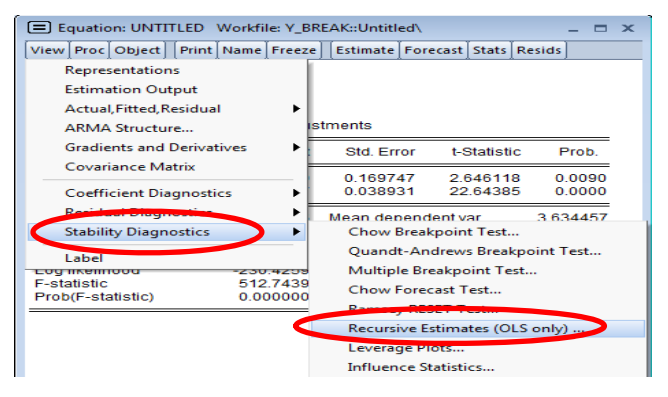

<sup>&</sup>lt;sup>3</sup> 逐次推定は OLS のみでしか行えないことに注意しよう。

Recursive Estimation ウィンドウが表示されるので、Output で「Recursive Coefficients」を選択する。次に Coefficient display list で、表示する係数を指定する (EViews では、最初の説明変数の係数を c(1)と表し、2 番目の説明変数の係数を c(2)と表 す)。この場合、説明変数は定数項を含めて 2 つだけなので、

c(1) c(2)

とする。ここで、c(1)は定数項、c(2)は AR 係数に該当する。

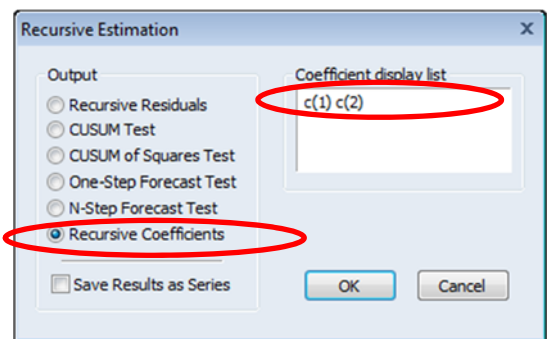

OK を押すと、推計期間を1期ずつ延長していったときの、係数の推計値とその信頼区間が Equation ウィンドウに結果として表示される。

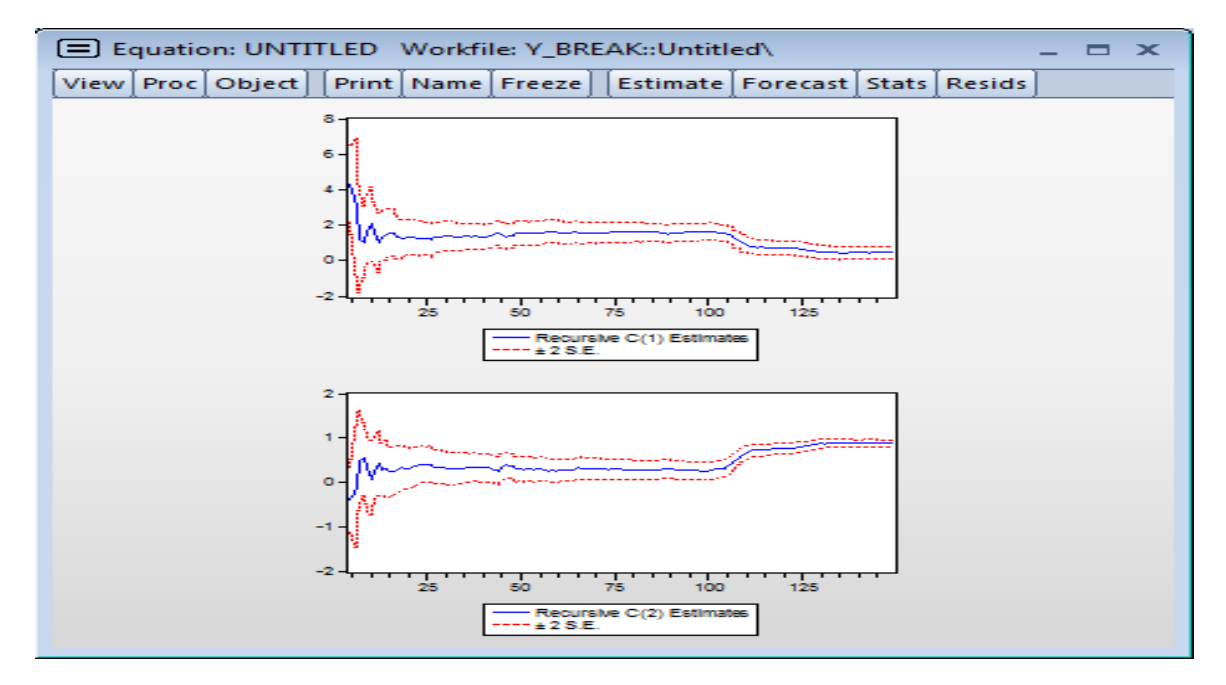

## 3.4 CUSUM 検定

先と同様に、Equation ウィンドウの「View」→「Stability Diagnostics」→ 「Recursive Estimates(OLS only)」を選択し、Recursive Estimation ウィンドウを表示 する。Output で「CUSUM Test」を選択して、OK を押すと以下のように結果が表示さ れる

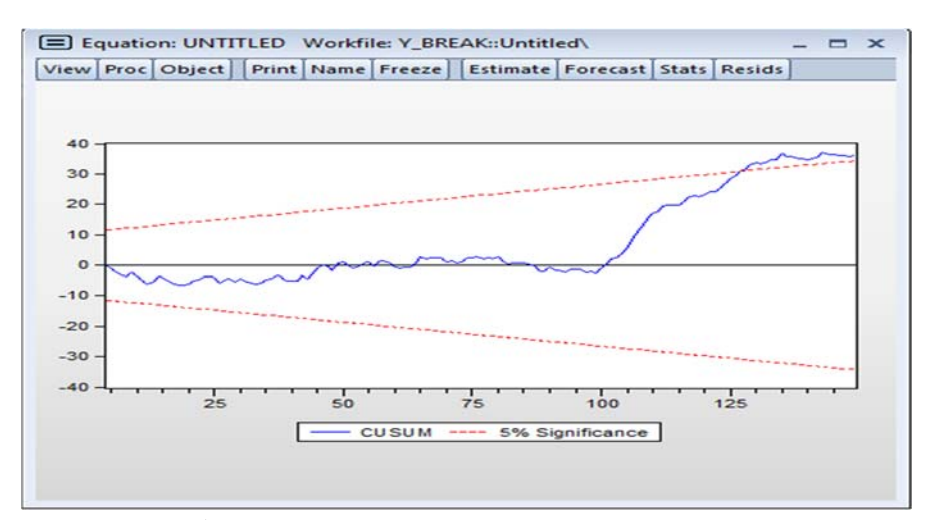

#### 3.5 金利スプレッドの実証分析

最後に、教科書の2章10節、11節例4で分析した金利スプレッドの推定結果を再 現してみよう。ここではコマンドを簡単に説明する。QUARTELY.xlsには、1960Q1 から2012Q4までのデータが含まれている。ここで、r5(5年物金利)とtbill(米国短期 証券の金利)を用いてスプレッドsを定義する。

## genr s=r5-tbill

表 2.4 の結果を再現してみよう。まず、AR(7)なら

ls s c s(-1 to -7)

と入力する。そして OK をクリックすると、以下の結果が得られる。これは表 2.4 の AR(7)の推定とほぼ同じ結果である<sup>4</sup>。

| Equation: UNTITLE                                                                                                    | D Workfile: UNT                                                                                 | ITLED::Untit                                                                                    | led\                                                                       |                                                                              |                                                      | _ =                                          |             |
|----------------------------------------------------------------------------------------------------|-------------------------------------------------------------------------------------------------|-------------------------------------------------------------------------------------------------|----------------------------------------------------------------------------|------------------------------------------------------------------------------|------------------------------------------------------|----------------------------------------------|-------------|
| View Proc Object P                                                                                                    | rint Name Freeze                                                                                | Estimate                                                                                        | Forecast                                                                   | Stats                                                                        | Resids                                               |                                              |             |
| Dependent Variable:<br>Method: Least Squar<br>Date: 11/21/16 Time<br>Sample: 1961Q4 201<br>Included observation                  | S<br>es<br>e: 14:44<br>I2Q4<br>s: 205                                                           |                                                                                                 |                                                                            |                                                                              |                                                      |                                              |             |
| Variable                                                                                                    | Coefficient                                                                                     | Std. Erro                                                                                       | or t-S                                                                     | Statisti                                                                     | C F                                                  | rob.                                         | _           |
| C<br>S(-1)<br>S(-2)<br>S(-3)<br>S(-4)<br>S(-5)<br>S(-6)<br>S(-6)<br>S(-7)                                                        | 0.216587<br>1.112226<br>-0.450114<br>0.395756<br>-0.295259<br>0.217236<br>-0.296492<br>0.136017 | 0.06419<br>0.07056<br>0.10396<br>0.10916<br>0.10916<br>0.10916<br>0.10751<br>0.10379<br>0.07064 | 8 3.3<br>6 15<br>2 -4.3<br>8 3.6<br>9 -2.7<br>1 2.0<br>2 -2.8<br>5 1.9     | 373724<br>.76146<br>329589<br>377747<br>704597<br>020585<br>356610<br>325353 | 4 0.<br>5 0.<br>7 0.<br>7 0.<br>5 0.<br>5 0.<br>3 0. | 0000<br>0000<br>0003<br>0074<br>0447<br>0047 | =))))34775= |
| R-squared<br>Adjusted R-squared<br>S.E. of regression<br>Sum squared resid<br>Log likelihood<br>F-statistic<br>Prob(F-statistic) | 0.771295<br>0.763169<br>0.471838<br>43.85827<br>-132.8226<br>94.91033<br>0.000000               | Mean dep<br>S.D. depe<br>Akaike info<br>Schwarzo<br>Hannan-O<br>Durbin-Wa                       | endent va<br>ndent va<br>o criterion<br>riterion<br>uinn crit<br>atson sta | ar<br>r<br>n<br>er.<br>at                                                    | 1.20<br>0.96<br>1.37<br>1.50<br>1.42<br>2.00         | 9805<br>9556<br>3879<br>3558<br>6331<br>1342 | 5 3 9 3 1 2 |

<sup>&</sup>lt;sup>4</sup> EViewsの推定結果と表 2.4 を比べると、定数項 aoの値が大きく違う。これは本質的には重要ではない。同じ結果に したいなら、コマンドを

## ls s c ar(1 to 7)

とすればよい。ただし、ar(1 to 7)は被説明変数の1 次から7 次までのラグが入っていることを意味する。推定結果の違いは、モデルの定式化の違いから生じている。ls s c s(-1 to -7)では、モデルは  $s_t=\mu+a_1s_{t-1}+...+a_7s_{t-7}+\epsilon_t$ , ls s c ar(1 to 7)では、モデルは  $s_t=\mu+a_1s_{t-1}+...+a_7s_{t-7}+\epsilon_t$ , ls s c ar(1 to 7)では、モデルは  $s_t=\mu+a_1s_{t-1}+...+a_7s_{t-7}+\epsilon_t$ , ls s c ar(1 to 7)では、モデルは  $s_t=\mu+a_1s_{t-1}+...+a_7s_{t-7}+\epsilon_t$ , ls s c ar(1 to 7)では、モデルは  $s_t=\mu+a_1s_{t-1}+...+a_7s_{t-7}+\epsilon_t$ , ls s c ar(1 to 7)では、モデルは  $s_t=(1-a_1-...-a_7)\mu^*+(1-a_1L-...-a_7L^7)$  ut となる。そして、 $\epsilon_t$  = (1- $a_1L-...-a_7L^7$ ) ut であるから、これは  $s_t=(1-a_1-...-a_7)\mu^*+a_1s_{t-1}+...+a_7s_{t-7}+\epsilon_t$ となる。つまり、後者の定数項  $\mu$  \*に(1- $a_1-...-a_7$ )を掛けると前者の定数項になる。

# 同様にして、ARMA(2,1)なら

## ls s c s(-1 to -2) ma(1)

となる。

| lew Proc Object Print                           | Name Freeze E   | stimate Forecas       | t Stats Resids | •        |
|-------------------------------------------------|-----------------|-----------------------|----------------|----------|
| Dependent Variable: \$                          | 5               |                       |                |          |
| Method: ARMA Maxim                              | um Likelihood   | (BFGS)                |                |          |
| Date: 02/02/18 Time:                            | 10:49           |                       |                |          |
| Sample: 1960Q3 2012                             | Q4              |                       |                |          |
| Convergence achieve                             | after 8 iterati | one                   |                |          |
| Coefficient covariance                          | computed usi    | na outer prodi        | uct of gradie  | nts      |
| e e e mener e e e e e e e e e e e e e e e e e e | compared do     | ng eater prea         | lot of gradie  |          |
| Variable                                        | Coefficient     | Std. Error            | t-Statistic    | Prob.    |
| с                                               | 0.314984        | 0.089310              | 3.526866       | 0.0005   |
| S(-1)                                           | 0.436554        | 0.134111              | 3.255178       | 0.0013   |
| S(-2)                                           | 0.301945        | 0.125511              | 2.405727       | 0.0170   |
| MA(1)                                           | 0.683672        | 0.112441              | 6.080269       | 0.0000   |
| SIGMASQ                                         | 0.218615        | 0.014753              | 14.81795       | 0.0000   |
| R-squared                                       | 0.760887        | Mean depen            | dent var       | 1.214143 |
| Adjusted R-squared                              | 0.756222        | S.D. depend           | lent var       | 0.958462 |
| S.E. of regression                              | 0.473230        | Akaike info criterion |                | 1.368052 |
| Sum squared resid                               | 45.90910        | Schwarz criterion     |                | 1.447745 |
| Log likelihood                                  | -138.6455       | Hannan-Qui            | nn criter.     | 1.400269 |
| Log montood                                     |                 |                       |                |          |
| F-statistic                                     | 163.0842        | Durbin-Wats           | on stat        | 2.013215 |

また、p=2、q=1,7のケースでは、

となる。

| Equation: UNTITLED                                                                                                    | Workfile: U                                                                    | NTITLED::Untitl                       | ed¥ 🖂          |         |
|----------------------------------------------------------------------------------------------------|--------------------------------------------------------------------------------|---------------------------------------|----------------|---------|
| /iew Proc Object Print I                                                                                                    | Name Freeze                                                                    | Estimate Forecas                      | t Stats Reside | 5       |
| Dependent Variable: S<br>Method: ARMA Maxim<br>Date: 02/02/18 Time:<br>Sample: 1960Q3 2012<br>Included observations<br>Convergence achieved<br>Coefficient covariance | S<br>um Likelihood<br>10:50<br>2Q4<br>: 210<br>d after 10 itera<br>computed us | d (BFGS)<br>ations<br>sing outer prod | uct of gradie  | ents    |
| Variable                                                                                                    | Coefficient                                                                    | Std. Error                            | t-Statistic    | Prob.   |
| С                                                                                                    | 0.307304                                                                       | 0.088346                              | 3.478404       | 0.000   |
| S(-1)                                                                                                    | 0.371759                                                                       | 0.106309                              | 3.496957       | 0.000   |
| S(-2)                                                                                                    | 0.373863                                                                       | 0.097852                              | 3.820703       | 0.000   |
| MA(1)                                                                                                    | 0.761720                                                                       | 0.075142                              | 10.13707       | 0.000   |
| MA(7)                                                                                                    | -0.138976                                                                      | 0.037773                              | -3.679267      | 0.000   |
| SIGMASQ                                                                                                    | 0.208927                                                                       | 0.013869                              | 15.06430       | 0.000   |
| R-squared                                                                                                    | 0.771483                                                                       | Mean deper                            | ndent var      | 1.21414 |
| Adjusted R-squared                                                                                                    | 0.765882                                                                       | S.D. dependent var                    |                | 0.95846 |
| S.E. of regression                                                                                                    | 0.463759                                                                       | Akaike info criterion                 |                | 1.33474 |
| Sum squared resid                                                                                                    | 43.87474                                                                       | Schwarz crit                          | 1.43037        |         |
| Log likelihood                                                                                                    | -134.1478                                                                      | Hannan-Qu                             | inn criter.    | 1.37340 |
| F-statistic<br>Prob(F-statistic)                                                                                                    | 137.7427                                                                       | Durbin-Wat                            | son stat       | 2.00277 |